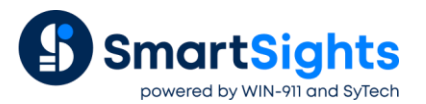

## **Overview**

The following describes the steps you should take if there is an issue displaying an XLReporter report snippet as a widget in the WIN-911 Control Center Dashboards.

# Widget Error

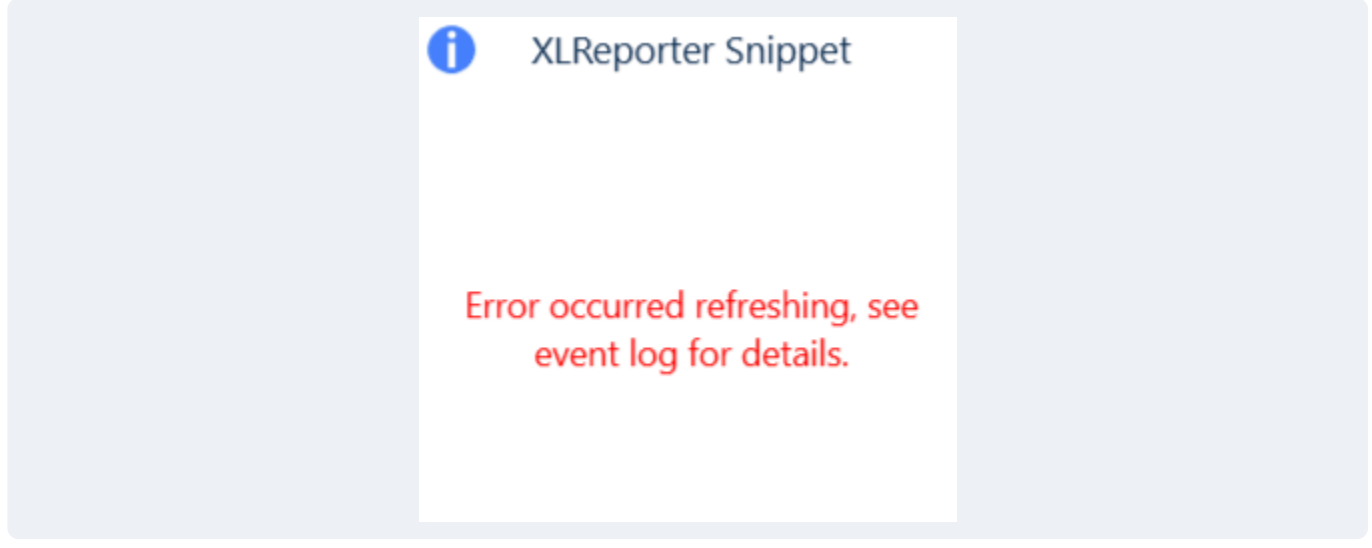

If the above error is shown for the widget, open the Windows Event Viewer on the machine where WIN-911 is installed. In the viewer, expand Applications and Services on the left, and select WIN-911.

## **Common Errors**

| -xception mess                                                           | age. Lifter returning                              | sinpper inta   | ge nom Alkeporter Serv                    | ei              |
|--------------------------------------------------------------------------|----------------------------------------------------|----------------|-------------------------------------------|-----------------|
|                                                                          | 🛃 Event Viewer                                     |                |                                           |                 |
|                                                                          | File Action View Help                              |                |                                           |                 |
|                                                                          | 💠 🔿 🙍 🖬 🛛 🖬                                        |                |                                           |                 |
|                                                                          | Event Viewer (Local)                               | WIN-911 Number | of events: 6,744 (!) New events available |                 |
| > II→ Custom Views<br>> II↓ Windows Logs<br>> II↓ Applications and Servi | > Gustom Views                                     | Level          | Date and Time                             | Source          |
|                                                                          | <ul> <li>Applications and Services Logs</li> </ul> | Error          | 4/1/2024 9:14:29 AM                       | WIN-911 Control |
|                                                                          |                                                    | <              |                                           |                 |

Exception Message: Error fetching snippet image from XLReporter Server

| Event Viewer (Local)                                                                                                    | WIN-911 Number                                                                                                    | WIN-911 Number of events: 6,744 (!) New events available                                                                             |                                                     |                                                       |  |  |  |  |  |
|----------------------------------------------------------------------------------------------------|----------------------------------------------------------------------------------------------------|----------------------------------------------------------------------------------------------------|-----------------------------------------------------|-------------------------------------------------------|--|--|--|--|--|
| <ul> <li>Gustom Views</li> <li>Custom Views</li> <li>Applications and Services Logs</li> <li>Hardware Events</li> <li>Intermet Explorer</li> <li>Key Management Service</li> <li>Microsoft</li> <li>Microsoft</li> <li>Microsoft</li> <li>Microsoft</li> <li>Microsoft</li> <li>Microsoft</li> <li>Windows PowerShell</li> <li>Subscriptions</li> </ul> | Level<br>Error<br><                                                                                                    | Level         Date and Time         Source                Ø Error             4/1/2024 9:14:29 AM             WIN-911 Control Center |                                                     |                                                       |  |  |  |  |  |
|                                                                                                    | Event 0, WIN-911 Control Center         General Details         ***** ERROR *****         Event: 0         <<0nRefreshTimerTick>b_0>d.MoveNext:         Exception Message: Error fetching snippet image from XLReporter Server.         Stack Trace: at         WIN911.ControlCenter.WPF.Dashboard.Widgets.XIReporterSnippets.XIReporterSnippetsViewModel.OnRefresh()         at WIN911.ControlCenter.WPF.Dashboard.Infastructure.WidgetBase.Refresh()         Inner Exception: null |                                                                                                    |                                                     |                                                       |  |  |  |  |  |
|                                                                                                    | Log Name:<br>Source:<br>Event ID:<br>Level:<br>User:                                                                                                    | WIN-911<br>WIN-911 Control Cente<br>0<br>Error<br>N/A                                                                                | Logged:<br>Task Category:<br>Keywords:<br>Computer: | 4/1/2024 9:14:29 AM<br>None<br>Classic<br>Training-VM |  |  |  |  |  |

To troubleshoot this error, you must examine the template configuration in XLReporter to verify that the snippet is configured correctly with the name that is specified for the widget in the Control Center. This error typically happens because the name of report snippet changed or the Data Management connection that produces the snippet has been removed from the template in XLReporter after the widget was configured.

|  | On the | e machine | where XLR | eporter is i | installed, | open | <b>XLReporter</b> | 's <b>Project</b> | Explorer. |
|--|--------|-----------|-----------|--------------|------------|------|-------------------|-------------------|-----------|
|--|--------|-----------|-----------|--------------|------------|------|-------------------|-------------------|-----------|

|                                                                    | VID                       | outou D          | alast Fre |            | NVI Dageste | ata) VI D |
|--------------------------------------------------------------------|---------------------------|------------------|-----------|------------|-------------|-----------|
|                                                                    | 🤳 хскер                   | orter Pr         | oject Ex  | piorer - C | .:\XLKproje | CTS\XLR   |
|                                                                    | <b>7</b>   <del>-</del>   |                  |           |            |             |           |
|                                                                    | File ▼                    | Home             | Data      | Proje      | ect Too     | s         |
|                                                                    | ę                         | 8                |           |            |             |           |
| R                                                                  | Register                  | Log              | Studio    | Library    | Category    | On-Dei    |
| P                                                                  | Product                   | Off              |           |            |             | Repo      |
|                                                                    |                           |                  |           | Templat    | te          |           |
| Pr                                                                 | roject X                  | LR_Den           | וס        |            |             | 3         |
| 5                                                                  | ì                         |                  |           |            |             | 0         |
|                                                                    | -<br>Drill D              | Down             |           |            |             | ^         |
| ÷.                                                                 | 🗀 Trenc                   | ds/SPC           |           |            |             |           |
|                                                                    | ⊦ 🔲 Alam<br> - 🗋 Dash     | boards           |           |            |             |           |
|                                                                    | 🗎 Manu                    | facturing        | 1         |            |             |           |
| l<br>l<br>l<br>l<br>l<br>l<br>l<br>l<br>l<br>l<br>l<br>l<br>l<br>l | ⊩ 🛄 Utilitie<br>⊨ 📄 Enerc | es               |           |            |             |           |
|                                                                    | 🖻 Comp                    | oliance          |           |            |             |           |
| <u>+</u>                                                           | Batch                     | 1                |           |            |             |           |
|                                                                    | 🗉 Snipp                   | oets<br>art Temp | lates     |            |             |           |
|                                                                    | , 🛄 - Ci Tr               | end              | ales      |            |             |           |
|                                                                    | 🗋 <u>W</u>                | ater<br>Tamala   |           |            |             |           |
| <b>E</b> .                                                         | NXIR Hie                  | tory             | les       |            |             | -         |
|                                                                    | Wate                      | r - Chl          |           |            |             |           |
|                                                                    | Wate                      | r - OWQ          | М         |            |             |           |

Open the template that contains the snippet that is producing the error by double-clicking on it from the list on the left side.

In the **Template Design Studio**, under the **Template** tab, in the **Data** section, select **Connect**. Note, if using Microsoft Excel as the Design Studio, **Connect** appears under the **XLReporter** tab.

| 🖳 Connecti     | ons                |        |   |        | -                 |    | o x       |
|----------------|--------------------|--------|---|--------|-------------------|----|-----------|
| Save           |                    | ~      | - | Export | 🔸 Import 🛛 🕂 Spli | t  |           |
| Data (2) Man   | age (9)            |        |   | Group  | Type              |    | Active    |
| D'did (L)      | -3- (-)            |        | ▶ | 0      | Chart to Bitmap   | İΠ | Dashboard |
| Active By      | Dashboard v Group  | 0      |   | 0      | Chart to Bitmap   |    | Dashboard |
|                |                    |        | - | 0      | Chart to Bitmap   |    | Dashboard |
| Category       | Data Export        | $\sim$ | - | 0      | Chart to Bitmap   |    | Dashboard |
| Type           | Chart to Bitmap    | $\sim$ | - | 0      | Chart to Bitmap   |    | Dashboard |
| Range          |                    |        |   | 0      | Chart to Bitmap   | T  | Dashboard |
| Cell V         |                    | 5      | - | 0      | Chart to Bitmap   |    | Dashboard |
|                | -                  |        | - | 0      | Chart to Bitmap   |    | Dashboard |
| Direction      | Down               | $\sim$ |   | 0      | Chart to Bitmap   | T  | Dashboard |
| End            | Edge cell is empty | $\sim$ |   |        |                   |    |           |
| - Discoment -  |                    |        |   |        | · ·               |    |           |
| Cell V         |                    |        |   |        |                   |    |           |
| Turne          |                    |        |   |        |                   |    |           |
| туре           |                    | $\sim$ |   |        |                   |    |           |
|                |                    |        |   |        |                   |    |           |
|                |                    |        |   |        |                   |    |           |
|                |                    |        |   |        |                   |    |           |
| Setting        | Value              |        |   |        |                   |    |           |
| Chart Name     | xlr1               |        |   |        |                   |    |           |
| Directory      | Chlorine Over Time |        |   |        |                   |    |           |
| Pixel Format   | No Format          |        |   |        |                   |    |           |
| T BIOTT OTHIGE | no romat           |        |   |        |                   |    |           |
| Add            | Modify Delete      |        |   |        |                   |    |           |
|                |                    |        |   |        |                   |    |           |

In **Connections** select the **Manage** tab to view all the **Data Management** connections configured for the template on the right side.

If the **Type** is *Chart to Bitmap* or *Range to Bitmap*, these are the connections to check as these are the ones that produce the snippets. Select each one of these from the list and observe the **File** setting value as this is the file name of the snippet produced. If the snippet name you have configured in the widget does not appear, that is the problem. There are a few ways to remedy this:

- In the Control Center, change the configuration for the widget to a snippet name that exists in the template
- In the template, change the **File** setting value of an existing *Chart to Bitmap* or *Range to Bitmap* management connection to match the name specified for the widget
- Create a new Chart to Bitmap or Range to Bitmap management connection and set the File value to match the name specified for the widget.

| 🛃 Event Viewer                                                                                                    |                                                                                                    |                                                                                                    |                                                                                                    |                                                                                                    |                                                                          |    |
|----------------------------------------------------------------------------------------------------|----------------------------------------------------------------------------------------------------|----------------------------------------------------------------------------------------------------|----------------------------------------------------------------------------------------------------|----------------------------------------------------------------------------------------------------|--------------------------------------------------------------------------|----|
| File Action View Help                                                                                                    |                                                                                                    |                                                                                                    |                                                                                                    |                                                                                                    |                                                                          |    |
| Event Viewer (Local)                                                                                                    | WIN-911 Number                                                                                                    | of events: 6,990 (!) New                                                                                                    | events available                                                                                                    | 2                                                                                                    |                                                                          |    |
| Gustom Views     Gustom Views     G | Level<br>A Warning                                                                                                    | Da<br>4/1                                                                                                    | te and Time<br>//2024 9:28:30 A                                                                                               | ١M                                                                                                    | Source<br>WIN-911 Status Runtim                                          | ne |
| <ul> <li>Internet Explorer</li> <li>Key Management Service</li> <li>Microsoft</li> <li>Microsoft Office Alerts</li> <li>ThinPrint Diagnostics</li> <li>Win-911</li> <li>Windows PowerShell</li> <li>Subscriptions</li> </ul>                                                                                                    | Event 0, WIN-911 Cot<br>General Details<br>***** ERROR *****<br>Event: 0<br>Task.RunContinual<br>Exception Messag<br>("endpoint": "repoo<br>iWeb.getTemplat<br>Stack Trace: at<br>WIN911.ControlCe<br>(HttpResponseMe<br>at WIN911.Control<br>Cottore:<br>Event ID:<br>Level:<br>User:<br>OpCode: | ttrol Center<br>ions:<br>e: Request failed.<br>rt, "success:"false,"error":<br>Report", "data":null)<br>enter.WPF.Helpers.XIRepc<br>ssage httpResponse)<br>olCenter.WPF.Helpers.XI<br>WIN-911<br>WIN-911<br>WIN-911<br>Ontrol Centrol<br>Error<br>N/A | -1200,"message<br>orterHelpers XIR<br>ReporterHelper<br>ReporterHelper<br>Logged:<br>Task Category:<br>Keywords:<br>Computer: | e":"Template does not exist<br>ReporterProxy.HandleHttpUns<br>s:XIReporterProxy.PostWithRe<br>s:XIReporterProxy.PostWithRe<br>4/1/2024 9:28:52 AM<br>None<br>Classic<br>Training-VM | uccessStatusCode<br>tries(String uri, Object<br>tries(String uri, Object | ~  |

#### **Exception Message: Template does not exist**

This error is typically caused by a template being incorrectly deleted from the XLReporter project after the widget was configured.

To troubleshoot this error, on the machine where XLReporter is installed, open XLReporter's **Project Explorer** and verify the template specified for the widget exists from the list on the left side. If the template does not appear, that is the issue.

To correct this, either recreate the template as it was or reconfigure the widget to use a snippet from a different template in the project.

#### Exception Message: Err032: Registration timeout

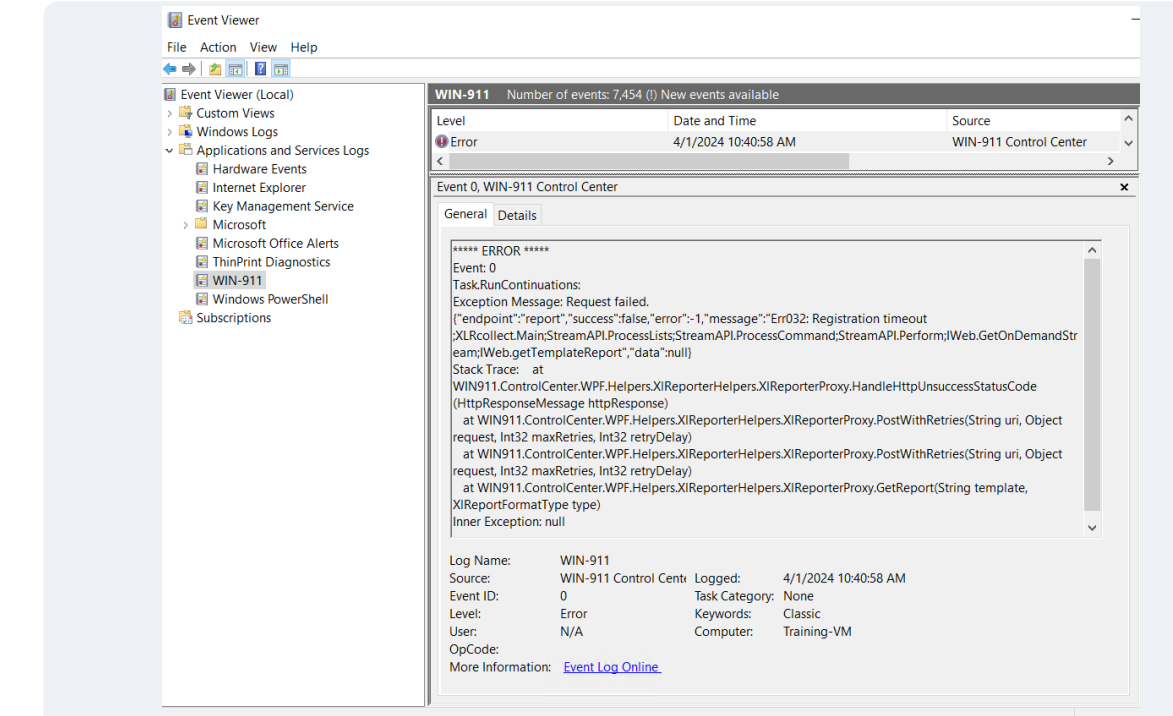

This error can happen if you are still evaluating XLReporter and the 2 hour demo period has expired or if the license subscription has expired.

To view the XLReporter license status, on the machine where XLReporter is installed, open XLReporter's **Project Explorer**. The *Registration status* appears on the right:

| 🎒 XLRe    | 🚔 XLReporter Project Explorer - C:\XLRprojects\XLR_Demo\XLRproject.prj — 🗆 🗙 |        |                           |          |           |            |          |         |       |        |             |
|-----------|------------------------------------------------------------------------------|--------|---------------------------|----------|-----------|------------|----------|---------|-------|--------|-------------|
| 😂 i 🗢     |                                                                              |        |                           |          |           |            |          |         |       |        |             |
| File 🔻    | Home                                                                         | Data   | Projec                    | t Tools  | 1         |            |          |         |       | 📑 Do   | cumentation |
| ?         | 8                                                                            |        | Íð                        | QQQ      |           | ZÌ         |          | PDF     |       | Ê      | 20          |
| Register  | Log                                                                          | Studio | Library                   | Category | On-Demand | Data Entry | Workbook | PDF     | Web   | Status | Audit       |
| Product   | Off                                                                          |        |                           |          | Reports   | Forms      | Reports  | Reports | Pages |        |             |
|           |                                                                              |        | Template Interactive View |          |           |            |          | View    |       | Lo     | gs          |
| Project ) | Project XLR_Demo                                                             |        |                           |          |           |            |          |         |       |        |             |

If an installation becomes unregistered, it will need to be re-registered before the snippets will begin functioning again.

#### Exception Message: Could not find file "{PROJECT PATH}\Input\{TEMPLATE}\_\_{INSTANCE}.xml"

| le Event Viewer (Local)                                                                                                    | WIN-911 Number of events: 7,4                                  | 199 (!) New events available                                                                                                    |                                  |   |
|----------------------------------------------------------------------------------------------------|----------------------------------------------------------------|----------------------------------------------------------------------------------------------------|----------------------------------|---|
| <ul> <li>If event Viewer (Local)</li> <li>If Custom Views</li> <li>Windows Logs</li> <li>Applications and Services Logs</li> <li>Applications and Services Logs</li> <li>Internet Explorer</li> <li>Key Management Service</li> <li>Microsoft</li> <li>Microsoft (Gree Alerts</li> <li>Microsoft Services Logs</li> <li>Win-911</li> <li>Win-911</li> <li>Subscriptions</li> </ul> | WIN-911         Number of events 7.4           Level <ul></ul> | 199 (1) New events available         Date and Time         4/1/2024 10:54:24 AM         4/1/2024 10:54:24 AM         Interview         Interview | Source<br>WIN-911 Control Center | > |

This error indicates that the instance name specified along with the template does not exist in the XLReporter project. This is typically caused by an **Instance** being deleted from the project after the widget was configured.

To verify, on the machine where XLReporter is installed, open XLReporter's **Project Explorer**. In the **Report Templates** list in the left pane, select this template and expand it to see its configured **Instances**:

| ALReporter Project Explorer - C:\XLRprojects\XLR                                                                      |            |        |         |          |                |  |  |  |
|----------------------------------------------------------------------------------------------------|------------|--------|---------|----------|----------------|--|--|--|
| 🧀   <del>-</del>                                                                                                    |            |        |         |          |                |  |  |  |
| File *                                                                                                    | Home       | Data   | Proje   | ect Tool | ls             |  |  |  |
| Register<br>Product                                                                                                   | Log<br>Off | Studio | Library | Category | On-Dei<br>Repc |  |  |  |
|                                                                                                    |            |        | Templa  | te       |                |  |  |  |
| Project [                                                                                                    | XLR_Den    | 10     |         |          | ø              |  |  |  |
| -in                                                                                                    |            |        |         |          | 0              |  |  |  |
| Drill Down     Trends/SPC     Alarms     Dashboards     Manufacturing     Uhilies     Energy     Compliance     Batch |            |        |         |          |                |  |  |  |
| Snippets                                                                                                    |            |        |         |          |                |  |  |  |
| Report Templates     Trend     Zone 2                                                                                 |            |        |         |          |                |  |  |  |

If the configured instance is not listed, this is the cause of the error. There are 2 options to remedy this issue:

- In **WIN-911 Control Center**, change the *Template* | *Instance* to either a different template or a different instance of the same template.
- From XLReporter's **Project Explorer**, under the Home tab, open **On-Demand Reports**. Select the template, specify values for all the settings and then click **Instance** to re-create the instance. Specify the **Name** to be the same as what is configured for the widget.

# **Snippet Appears Stale in the Widget**

If the snippet used for the widget in the Control Center does not appear to be refreshing even when refreshing manually this could an indication that there is an issue with the underlying XLReporter template.

### Verify the Template Locally

On the machine where XLReporter is installed, open XLReporter's **Project Explorer**. From the **Home** tab, select **On-Demand Reports**.

In On-Demand Reports, select the template used for the widget. If an instance is specified with the template, select that under the template name. Otherwise, if a date/time is required, specify that and click **Refresh** to verify that the report updates and data is displayed.

If you encounter any errors or if data appears as "???" or "@@@", contact an XLReporter support specialist for help.

## Verify the Template Remotely

From the machine where the **WIN-911 Control Center** is installed, open a web browser like Google Chrome or Microsoft Edge.

For the URL, enter the same **Machine/IP Address** specified in the **Control Center Configuration** (along with the **Port** if not using port 80), followed by /xlrweb. For example, if the **Machine/IP Address** is 1.1.1.1 and the **Port** is 85 the URL would be:

#### 1.1.1.1:85/xlrweb

This opens the XLReporter web portal. If prompted to log in, do so. From the list of templates, select the template specified for the widget.

If an instance is specified with the template, select it from the list of **Instances**. Otherwise, if a date/time is required, specify that and click **Refresh** to verify that the report updates and data is displayed.

If you encounter any errors or if data appears as "???" or "@@@", contact an XLReporter support specialist for help.